## INSTRUCTIVO PARA EL REGISTRO DE FORMA MASIVA DE RETENCIONES A ACCIONISTAS POR DIVIDENDOS DEL 2014, EN EL PDT N° 617

1.- Instalar el PDT N° 617, con la <u>versión 2.1</u> e ingresar a Declaraciones Determinativas/ 0617 Otras Retenciones:

| Nombre             |                                    | Fecha modificació                                      | n Tipo                                                                     | Tamaño                                                      |
|--------------------|------------------------------------|--------------------------------------------------------|----------------------------------------------------------------------------|-------------------------------------------------------------|
| 617_0              | otret.exe<br>rador_solo.exe        | 28/10/2013 09:47 a<br>25/04/2013 11:23 a               | Aplicación<br>Aplicación                                                   | 1,661 KB<br>8,732 KB                                        |
| Progra<br>Registro | Declaraciones Ger<br>Declaraciones | ilematica<br>ierar Archivo PDT Utili<br>Determinativas | 0600 <u>R</u> etenciones y Con<br>0610 <u>S</u> eguro Compleme<br>0615 ISC | tribuciones - Remuneraciones<br>ntario de Trabajo de Riesgo |
| AK 111             |                                    |                                                        | 0013150                                                                    |                                                             |
|                    | Declaraciones                      | nformativas •                                          | 0616 Trabajadores Indep<br>0617 O <u>t</u> ras retenciones                 | endientes                                                   |

Si tiene la versión 2.2 instalada, se debe desinstalar ésta antes. Tomar en cuenta que la desinstalación opera sobre todos los PDT instalados en su equipo, por lo que se requiere previamente generar una copia de seguridad de su PDT. Para evitar ello, se recomienda instalar la versión 2.1 en una PC que no tenga otros PDT instalados.

2.-Registrar la información con la opción de importar (en forma masiva):

| Identificac. | Ret. 2da.<br><u>C</u> ategoría | Ret. 3ra.<br>Categoría | Ret. no Domic.<br>Excepto Divid. | Ret <u>I</u> GV | Ret.<br>Dividen. y<br>distrib.<br>utilidades | Ret. Renta<br>Liquid. de<br>compra | Determinac.<br>la De <u>u</u> da |
|--------------|--------------------------------|------------------------|----------------------------------|-----------------|----------------------------------------------|------------------------------------|----------------------------------|
| Detalle Regi | strado                         |                        |                                  |                 |                                              |                                    |                                  |
| Docu         | imento                         | Número de              | Tipo de Per                      | sona N          | ombre o Razón                                | Domiciliado                        | Base I                           |
|              |                                |                        |                                  |                 |                                              |                                    |                                  |
| 4            | ]                              |                        |                                  |                 |                                              |                                    |                                  |

| Identificac.                                   | Ret. 2da.<br><u>C</u> ategoría                                 | Ret. 3ra<br>Categor | a     | Ret. no Domic.<br>Excepto Divid. | Ret [GV    | Ret. Dividen. y<br>distrib.<br>utilidades | Ret Re<br>Liquid<br>comp | enta<br>de<br>xa | Determinac.<br>de la De <u>u</u> d |
|------------------------------------------------|----------------------------------------------------------------|---------------------|-------|----------------------------------|------------|-------------------------------------------|--------------------------|------------------|------------------------------------|
|                                                |                                                                | E.                  |       | RET. IGV                         | RET.       | DIVIDENDOS.                               |                          | RET              | LQC.                               |
| BASE IMPON                                     | IIBLE                                                          | i i                 | 36    |                                  | 346        | 101,000                                   | 356                      |                  | 2004 P.S.C.S                       |
| IMPUESTO P                                     | ESULTANTE                                                      | 1                   | 71    |                                  | 348        | 4,141                                     | 359                      |                  |                                    |
| Pagos previo                                   | s[efec,cheq y/o d                                              | doc val)            | 508   |                                  | 512        |                                           | 520                      |                  |                                    |
| SALDO A PA                                     | GAR                                                            | 1                   | 609   | Section 1                        | 513        | 4,141                                     | 521                      |                  |                                    |
| Interés Morati                                 | orio                                                           |                     | 510   |                                  | 514        |                                           | 522                      |                  |                                    |
| TOTAL DE D                                     | EUDA TRIBUTA                                                   | RIA                 | 511   |                                  | 515        | 4,141                                     | 523                      |                  |                                    |
| IMPORTE A F                                    | PAGAR                                                          | 1                   | 92    |                                  | 379        | 0                                         | 398                      |                  |                                    |
| Forma de P<br>Importe T<br>© Efecti            | ago<br>otal a Pagar:  <br>vo                                   |                     |       | 0                                |            |                                           |                          |                  |                                    |
| Forma de P<br>Importe T<br>© Efecti<br>C Chequ | ago<br>iotala Pagar:  <br>vo<br>ue Banco:                      | [                   |       | 0                                | <b>*</b> N | iro. de Cheque :                          |                          |                  |                                    |
| Forma de P<br>Importe T<br>Importe T<br>C Cheq | ago<br>'otal a Pagar:  <br>vo<br>ue Banco:                     |                     |       | 0                                | N<br>      | iro. de Cheque : 🚺                        | abar                     | ]                | Şalir                              |
| Forma de P<br>Importe T<br>© Efecti<br>© Chequ | ago<br>otal a Pagar :  <br>vo<br>ue Banco :  <br>296   Razón S | o 0617 Ot           | ras r | etenciones                       |            | ko. de Cheque :<br>lar Qu                 | abar                     | ]                | <u>Şak</u>                         |

## 3.- Grabar la información, del PDT N° 617, con la versión 2.1:

4.- Actualizar el PDT N° 617, a la versión 2.2:

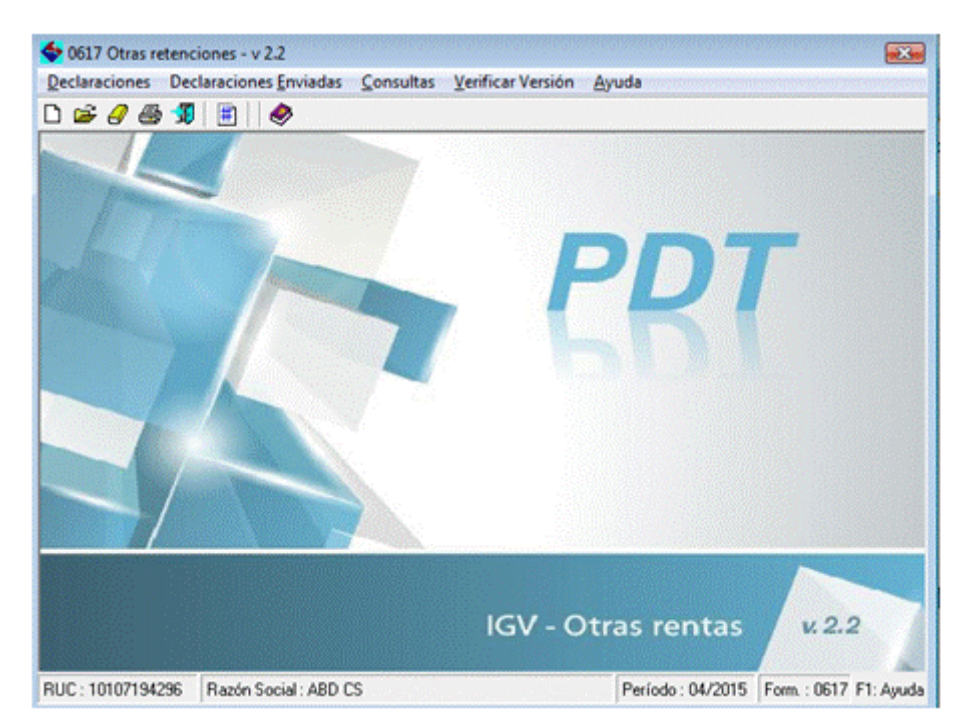

| Identificac.                                      | Ret. 2da.<br><u>C</u> ategoría                                  | Ret. 3ra.<br>Categoría | Ret. no Domic.<br>Excepto Divid. | Ret [GV    | Ret. Dividen. y<br>distrib.<br>utilidades          | Ret. Re<br>Liquid.<br>comp | de<br>de<br>ra | Determinac.<br>de la Deyd |
|---------------------------------------------------|-----------------------------------------------------------------|------------------------|----------------------------------|------------|----------------------------------------------------|----------------------------|----------------|---------------------------|
|                                                   |                                                                 |                        | RET. IGV                         | RET.       | DIVIDENDOS.                                        | 10000                      | RET.           | LQC.                      |
| BASE IMPON                                        | IIBLE                                                           | 136                    | ;                                | 346        | 101,000                                            | 356                        |                | 1997 (Sec. 1997)          |
| IMPUESTO R                                        | ESULTANTE                                                       | 171                    |                                  | 348        | 4,141                                              | 359                        |                |                           |
| Pagos previos                                     | s(efec,cheq y/o o                                               | doc val) 508           | 1                                | 512        |                                                    | 520                        |                |                           |
| SALDO A PAI                                       | GAR                                                             | 509                    | 1                                | 513        | 4,141                                              | 521                        |                |                           |
| Interés Morato                                    | orio                                                            | 510                    | 1                                | 514        |                                                    | 522                        |                |                           |
| TOTAL DE D                                        | EUDA TRIBUTA                                                    | BIA 511                |                                  | 515        | 4,141                                              | 523                        |                |                           |
| IMPORTE A P                                       | PAGAR                                                           | 192                    | 2                                | 379        | 0                                                  | 398                        |                |                           |
| Importe T                                         | ago<br>iotal a Pagar:  <br>vo                                   |                        | 0                                |            |                                                    |                            |                |                           |
| Importe T<br>© Efecti<br>Chequ                    | ago<br>iotal a Pagar :  <br>vo<br>ue Banco :                    |                        | Ō                                | <b>v</b> N | iro. de Cheque :                                   |                            |                |                           |
| Importe T<br>© Efecti<br>C Chequ                  | ago<br>otal a Pagar :  <br>vo<br>ue Banco :                     |                        | 0                                | v N        | iro. de Cheque :                                   | abar                       | ]              | Şalir                     |
| Importe T<br>C Efecti<br>C Chequ<br>JC : 10107194 | ago<br>iotal a Pagar :  <br>vo<br>ue Banco :  <br>296   Razón S | o 0617 Otras           | 0<br>retenciones                 | N<br>      | iro. de Cheque :<br>ler <u>G</u> r.                | abar                       | ]              | <u>S</u> alir             |
| JC : 10107194                                     | ago<br>otal a Pagar :  <br>ue Banco :  <br>1296 Razón S         | o 0617 Otras           | retenciones<br>Toda la informa   | N<br>      | iro. de Cheque :<br>lar<br>Gr<br>mulario fue graba | abar<br>da satisf          | actor          | Salir<br>Ealir            |

## 5.- Grabar la información del PDT N° 617

6.- Generar el archivo de envío del PDT:

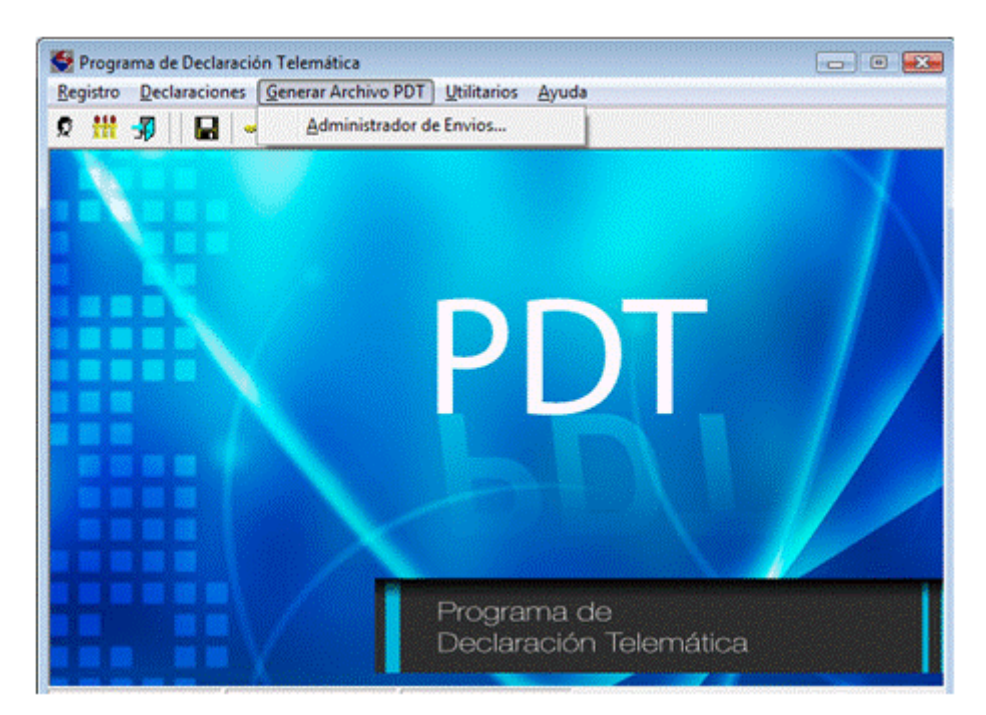

| G Declaraciones                                                                                    | Unidad<br>Seleccione la unidad donde deser                                 | guadar el achivo POT:                            |                               | Tipo de Envio                                                                | Unidad<br>Seleccione la unidad d       | londe desea guardar el activio PDT:                                                                                                    |
|----------------------------------------------------------------------------------------------------|----------------------------------------------------------------------------|--------------------------------------------------|-------------------------------|------------------------------------------------------------------------------|----------------------------------------|----------------------------------------------------------------------------------------------------|
| C Declaraciones                                                                                    | ⊕∉jDATAj ⊻                                                                 | AAVESON                                          |                               | Peclanocores determinativas Coclanocores informativas                        | [₩¢ (DATA]                             | Contraction Contraction Contracti |
| leclaraciones Registradas<br>Seleccione la (las) declaracion<br>lecha (a ):<br>a [Envio] tipo Doc. | mi) que desea presentar a SUNAT, para ello<br>Non Doc. [Nombre a Racón Sor | haga click en la columna marc<br>ial [Periodo [5 | ada con una<br>emana Formular | Declaracionen Registradas<br>Seleccione la faci declaracion<br>Recha (ar ) : | (ini) que deses presentar a SUNA       | NT, para ello haga clicit en la columna marcada con una<br>Revoluctoriato Diserceto Manuero Manuero                                                                                                    |
| PLIC<br>FUC                                                                                        | 10107134296 A60 CS                                                         | 04/2015 0                                        | 0617                          | PUC                                                                          | 1010015426 A80 05<br>1010015426 A80 CS | 6452018 00 00077<br>02/2015 00 0617                                                                                                    |
|                                                                                                    |                                                                            |                                                  |                               |                                                                              |                                        | Generar Declaraciones para 5UNAT<br>Su declaración jarada la precentará por                                                                                                    |
|                                                                                                    |                                                                            |                                                  |                               | 1                                                                            |                                        |                                                                                                    |
| ·                                                                                                  |                                                                            |                                                  |                               |                                                                              |                                        | C Les veritaniles de SUNAT o Bancos autoios<br>d'Internet: SUNAT operaciones en línea                                                                                                    |

| ienerar Declaraciones para SUN                                                   | IAT - Seleccionar Declaraciones                                            |                                                             | Generar Declaraciones para St                                                | RiAT - Seleccionar Declaraciones                                              |                                                                      |
|----------------------------------------------------------------------------------|----------------------------------------------------------------------------|-------------------------------------------------------------|------------------------------------------------------------------------------|-------------------------------------------------------------------------------|----------------------------------------------------------------------|
| Tipo de Envio                                                                    | Unidad<br>Seleccione la unidad donde deses guardar el                      | archivo PD1:                                                | Tipo de Envio                                                                | United<br>Sciencipre la united doubt desea que                                | eta el activo PDT                                                    |
| C Declaraciones                                                                  | e toti 0000<br>0000<br>0010<br>0010<br>0010<br>0010<br>0010<br>001         | ret 📲                                                       |                                                                              | e josj 🔹 🚺                                                                    | A 1957<br>1960<br>1975<br>1975<br>1975                               |
| Declaraciones Registradas<br>Seleccione la (lac) declaracioni<br>flecha (inc.) : | inc) que devea precentar a SUNAT, para ello haga cilck                     | en la columna marcada con una                               | Declaraciones Registradas<br>Seleccione la fias) declaracio<br>fecha (36.) : | njec) que deves precentar a SUNAT, para ello hag                              | a click en la columna marcada con una                                |
| Envie Teo Dec.                                                                   | Nes Dec. Nontre o Rastin Social<br>1000331203 433465<br>10107134296 ABD C5 | Periodo Semana Forsular<br>20/2015 0 0537<br>02/2015 0 0617 | Envio Teo Doc. POC RUC                                                       | No. Doc. Nontre e Rade Social<br>Idol Data New Clinica<br>1010/7194296 ABD CS | Periodo Semana Formula<br>04/9015 0 10817<br>62/2015 0 0617          |
|                                                                                  | General Declaraciones para SUNAT                                           |                                                             |                                                                              | Envio de Información                                                          |                                                                      |
| 4                                                                                | Generación de Declaracion<br>satisfactoriamente                            | es para SUNIAT ha concluido                                 | •                                                                            | A continuación se generará el Res<br>Puede ver el reporte generado des        | umen de la declaración generada.<br>de el Administrador de Reportes. |
|                                                                                  |                                                                            | Aceptar                                                     |                                                                              |                                                                               | Aceptar                                                              |

| lipo de Erwio                                                                                                 | Unidad<br>Seleccion                                                | e la unidad donde de                                        | ea guardar el a              | echivo PDT:                                      |                                |                        |
|----------------------------------------------------------------------------------------------------|--------------------------------------------------------------------|-------------------------------------------------------------|------------------------------|--------------------------------------------------|--------------------------------|------------------------|
| Declaraciones determinativas Declaraciones informativas                                                       | [⊕e¢                                                               | osj 💌                                                       | 0600<br>0615<br>0615<br>0616 | 9î                                               |                                |                        |
|                                                                                                    |                                                                    |                                                             |                              |                                                  |                                |                        |
| Teclaraciones Registradas<br>Seleccione la (las) declaracio<br>fecha (las) :<br>Envio Tipo Doc.               | rr(ec) que decea prece                                             | entar a SUNAT, para                                         | ello haga click i<br>iocial  | en la columna m                                  | varcada co<br>Semana           | n una<br>Formula       |
| Declaraciones Registradas<br>Seleccione la (Isc) declaracio<br>fecha (Let) :<br>Envilo Teo Doc.<br>RUC<br>RUC | Infect) que desea prese<br>Neo. Doc.<br>10007154296<br>10007154296 | entar a SUNAT, para<br>Nombre o Razón S<br>ABD CS<br>ABD CS | ello haga click i<br>iocial  | en la columna n<br>Periodo<br>04/2015<br>02/2015 | varcada co<br>Semana<br>0<br>0 | Formul<br>0617<br>0617 |